# 25kW DC Wallbox Download communication package (CAN message) by PCAN

Apr. 21, 2020

V2.0

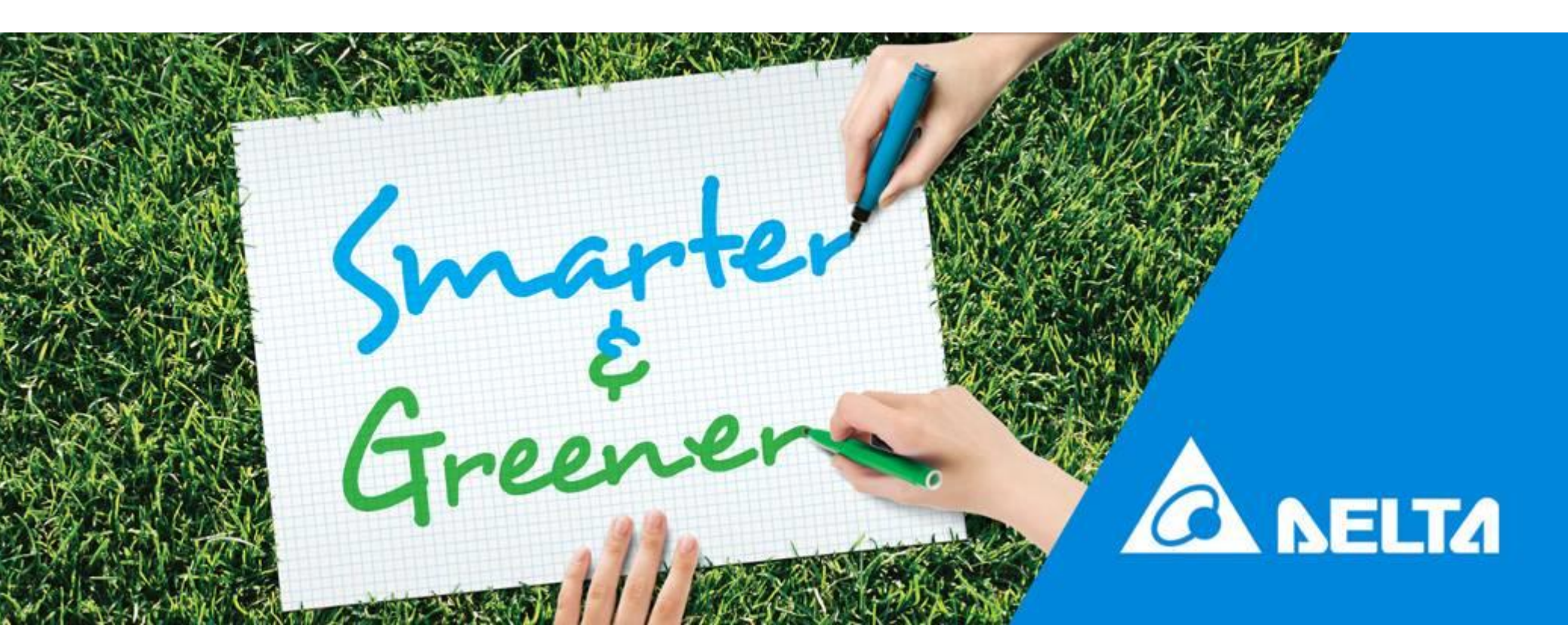

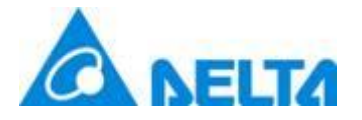

1. Prepare PEAK cable

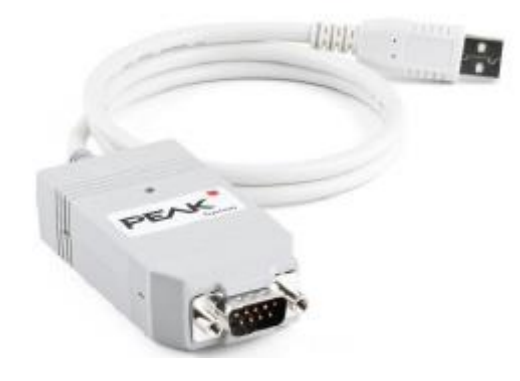

- 2. Download PEAK driver and PCAN-Explorer from iDelta\E-Service\00-01.Software tool)
- 3. Install PEAK driver and PCAN-Explorer(PE5-Setup.exe)

https://idelta.deltaww.com/PS/EC/EVCS/EService/Forms/AllItems.aspx?RootFolder=%2FPS%2FEC%2FEVCS%2FEService%2F00%2D 01%2E%20Software%20tool&View=%7BB05994F9%2DD24D%2D40CD%2D8EA6%2D1D5E864081FA%7D

E-Service • 00-01. Software tool

+ new document or drag files here

| All C        | Docume | ents ···      | Find a file | Q |                           |                                   |
|--------------|--------|---------------|-------------|---|---------------------------|-----------------------------------|
| $\checkmark$ | Ľ      | Name          |             |   | Modified                  | Modified By                       |
|              |        | Notepad+      |             |   | <br>11月29日                | □ BRYAN.LEE 李廷恩                   |
| ~            |        | PCAN Explore  | er 5        |   | <br>Yesterday at 下午 11:58 | <ul> <li>BRYAN.LEE 李廷恩</li> </ul> |
| ~            |        | PEAK driver   |             |   | <br>About a minute ago    | <ul> <li>BRYAN.LEE 李廷恩</li> </ul> |
|              |        | tcpdump       |             |   | <br>Yesterday at 下午 11:03 | □ BRYAN.LEE 李廷恩                   |
|              |        | TPFileM       |             |   | <br>6月7日, 18年             | □ ANDREW.LR.CHEN 陳立人              |
|              |        | usb_driver- R | S232        |   | <br>5月10日, 18年            | □ ANDREW.LR.CHEN 陳立人              |

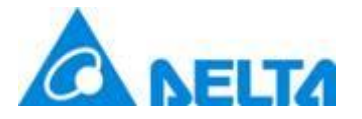

- 4. Connect the PEAK cable to CAN signals for CHAdeMO charging gun
  - ① Find the 10-pin connector

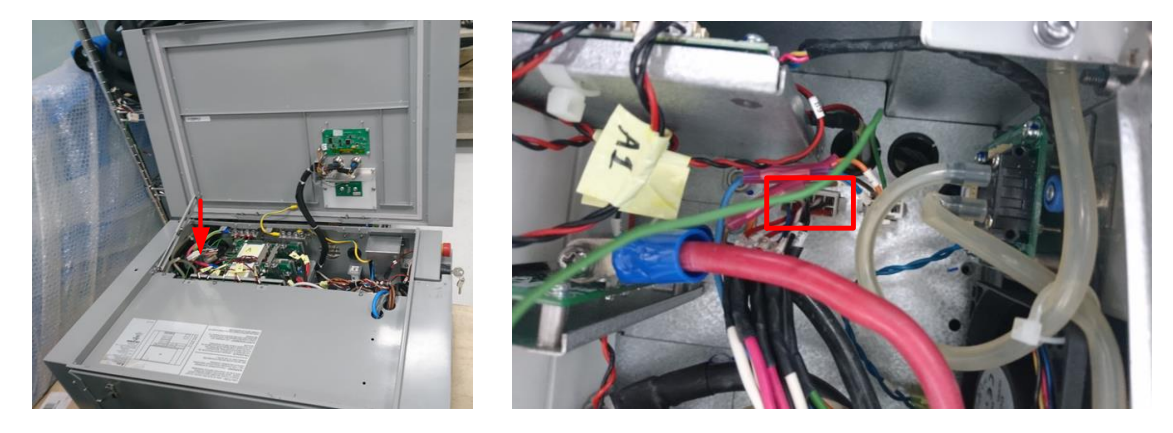

② Plug out the connector to find the signal wire labeled with CH and CL which are the CAN signals for CHAdeMO charging gun

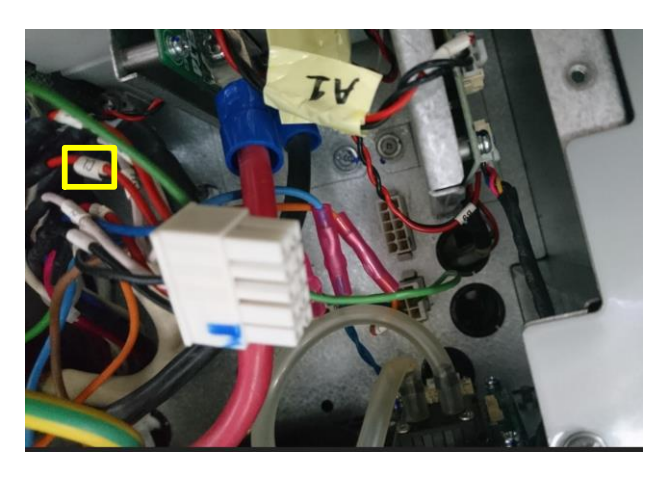

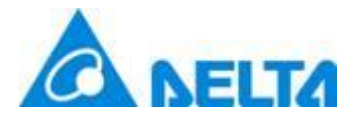

- 4. Connect the PEAK cable to CAN signals for CHAdeMO charging gun
  - ③ Connect to charging gun and charger respectively

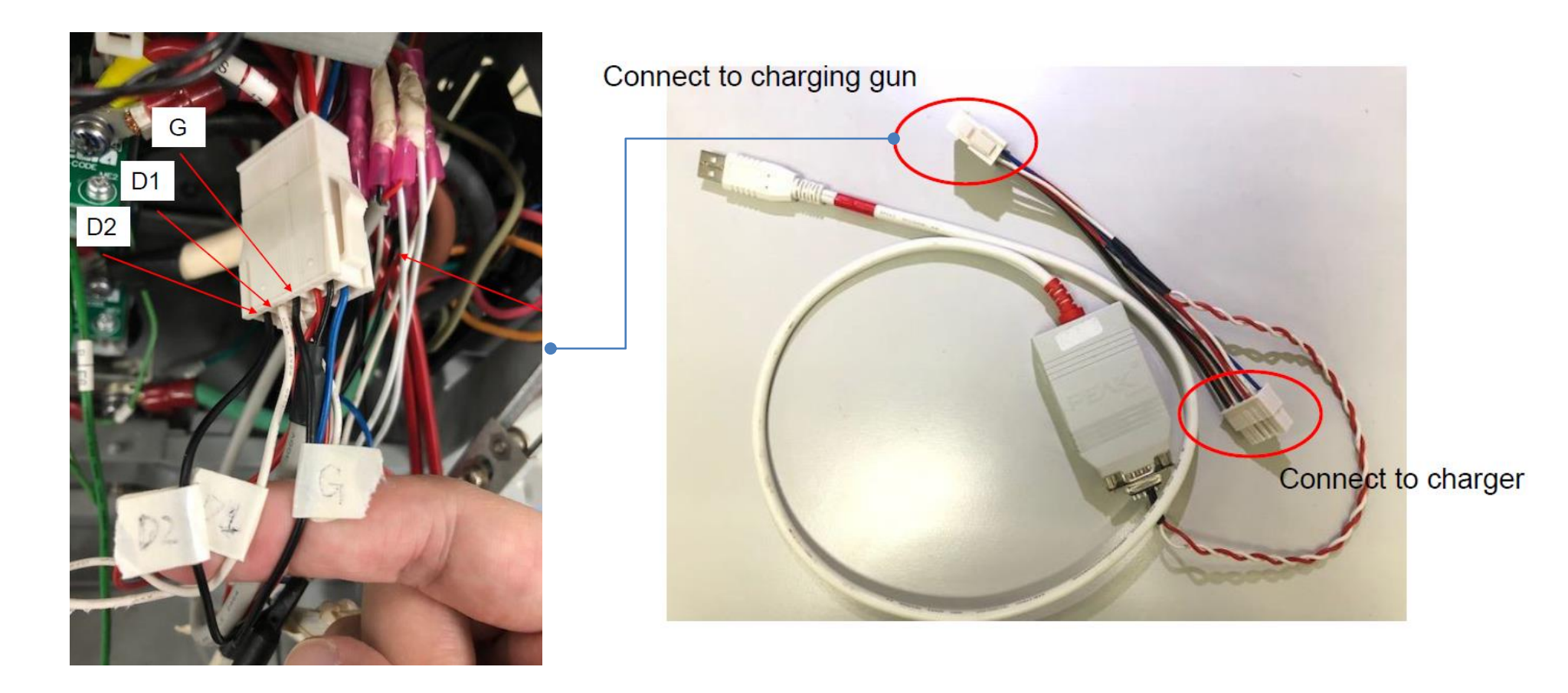

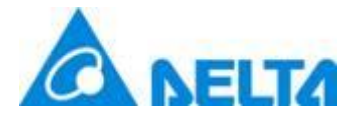

5. Setting PCAN Nets configuration

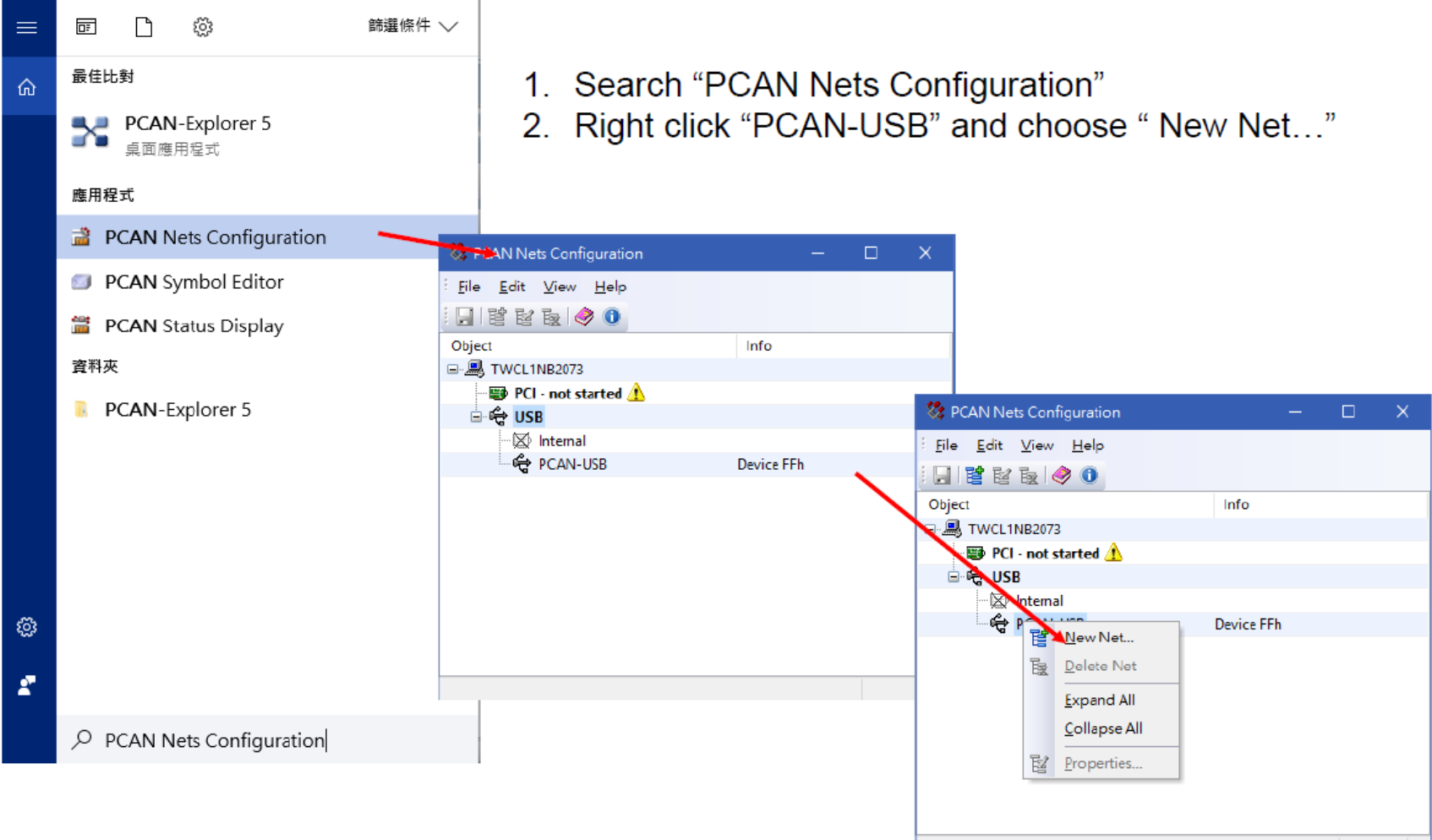

Hardware 'PCAN-USB' has no Nets

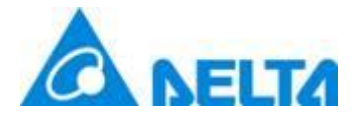

5. Setting PCAN Nets configuration

#### Bit rate, 500 kBit/s, and click OK

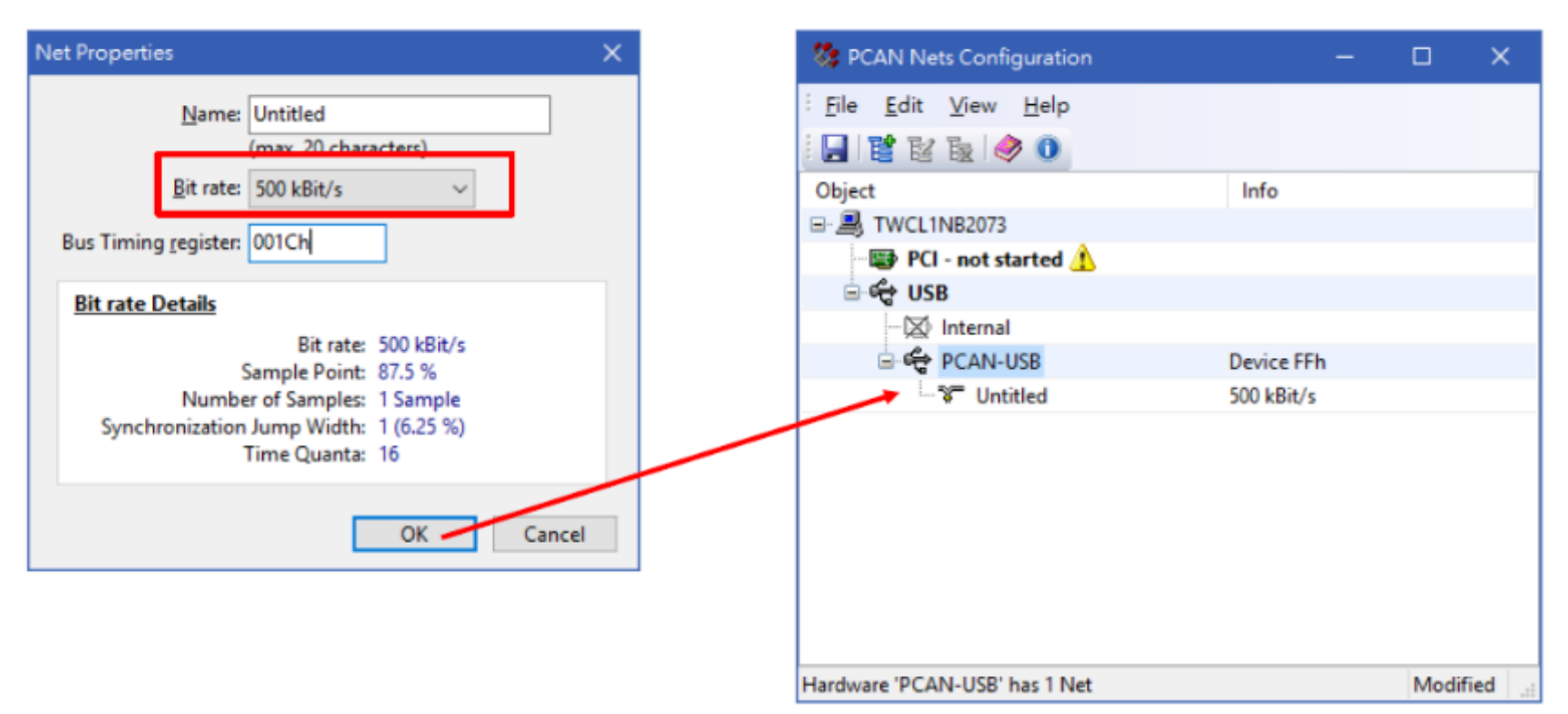

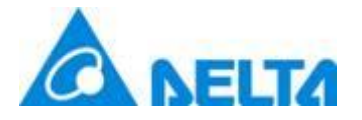

- 5. Download PCAN data
  - ① Open "PCAN-Explorer"
  - ② Click "New" on project browser window

|              |                 | -                  | o ×   |   |                                                          |                             |          |                   |                 |                     |                   | —               | σ×    |
|--------------|-----------------|--------------------|-------|---|----------------------------------------------------------|-----------------------------|----------|-------------------|-----------------|---------------------|-------------------|-----------------|-------|
|              |                 |                    | _ @ × |   | ect <u>M</u> acro T <u>r</u> ace T <u>o</u> ols <u>W</u> | <u>/</u> indow <u>H</u> elp |          | _                 |                 | _                   |                   |                 | _ @ X |
|              |                 |                    |       |   | ) 🐼 🔛 🚽 Macro:                                           |                             | - 19 R D | 🖕 🧼 Contents 😢 In | idex 📣 Search 🧃 |                     |                   |                 |       |
|              |                 |                    |       |   | 이 🖡 🛅 🔠 🚳 📑 📮 🔍                                          | 🧅 🔟 💷 🖕                     |          |                   |                 |                     |                   |                 |       |
|              |                 |                    |       |   |                                                          |                             |          |                   |                 |                     |                   |                 |       |
| <b>▼</b> x   | Project Browser |                    | ×     |   |                                                          |                             |          |                   |                 | <b>▼</b> ×          | Project Browser   |                 | x     |
|              | Net Cold        | UL X Remove        |       |   |                                                          |                             |          |                   |                 |                     | 🔟 New 📖 Add       | × Remove        |       |
|              | No Project      |                    |       |   | plorer                                                   |                             |          |                   |                 |                     | Project 'New      | Project'<br>ins |       |
|              |                 |                    |       |   | piorer s                                                 |                             |          |                   |                 |                     | 🔶 - 🙆 Message I   | ilters          |       |
|              |                 |                    |       |   |                                                          |                             |          |                   | 75.4            | W. Sustem Web Dage  | - 월] Macros       | abok            |       |
| tem Web Page |                 |                    |       |   |                                                          |                             |          |                   | 10              | www.system web Hage | - N Signals       | in both         |       |
| 2 🔊          |                 |                    |       |   |                                                          |                             |          |                   |                 | 2 🔝                 |                   |                 |       |
| ~            |                 |                    |       | : | Explorer 5.4.2 Release                                   |                             |          |                   |                 | ~                   |                   |                 |       |
|              |                 |                    |       |   | n: 2017年6月29日                                            |                             |          |                   |                 |                     |                   |                 |       |
|              |                 |                    |       | - | Explorer 5.4.1 Release                                   |                             |          |                   |                 |                     |                   |                 |       |
|              |                 |                    |       |   |                                                          |                             |          |                   |                 |                     |                   |                 |       |
|              | 🔄 Project File  | es 🔯 Project Items |       |   | ta test has ended.                                       |                             |          |                   |                 |                     | 🔄 Project Files 🙎 | Project Item    | IS    |
|              | Properties      |                    | ×     |   | n: 2015年9月30日                                            |                             |          |                   |                 |                     | Properties        |                 | ×     |
|              |                 |                    | -     |   | Explorer 5.4.0 BETA 2                                    |                             |          |                   |                 |                     |                   |                 | •     |
|              | 20 <u>오</u> 니   |                    |       |   | n: 2015年7月28日                                            |                             |          |                   |                 |                     | 21                |                 |       |
|              |                 |                    |       | : | Explorer 5.4.0 BETA                                      |                             |          |                   |                 |                     |                   |                 |       |
|              |                 |                    |       |   | n:2015年6月12日                                             |                             |          |                   |                 |                     |                   |                 |       |
| ~            |                 |                    |       | : | Explorer 5.3.4 Update                                    |                             |          |                   |                 | ~                   |                   |                 |       |
|              |                 |                    |       |   | A: 201423 810H                                           |                             |          |                   |                 |                     |                   |                 |       |
|              |                 |                    |       |   |                                                          |                             |          |                   |                 |                     |                   |                 |       |
| QXmtFulls    | Options         | Bus Load           |       |   | Connection                                               |                             | Bit Rate | Status            | Overruns        | QXmtFulls           | Options           | Bus Load        |       |
|              |                 |                    |       |   |                                                          |                             |          |                   |                 |                     |                   |                 |       |
|              |                 |                    |       |   |                                                          |                             |          |                   |                 |                     |                   |                 |       |
|              |                 |                    |       |   |                                                          |                             |          |                   |                 |                     |                   |                 |       |

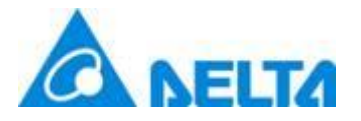

- 5. Download PCAN data
  - ③ Choose "Trace file (.trc)"  $\rightarrow$  Enter "Name" and "Location"

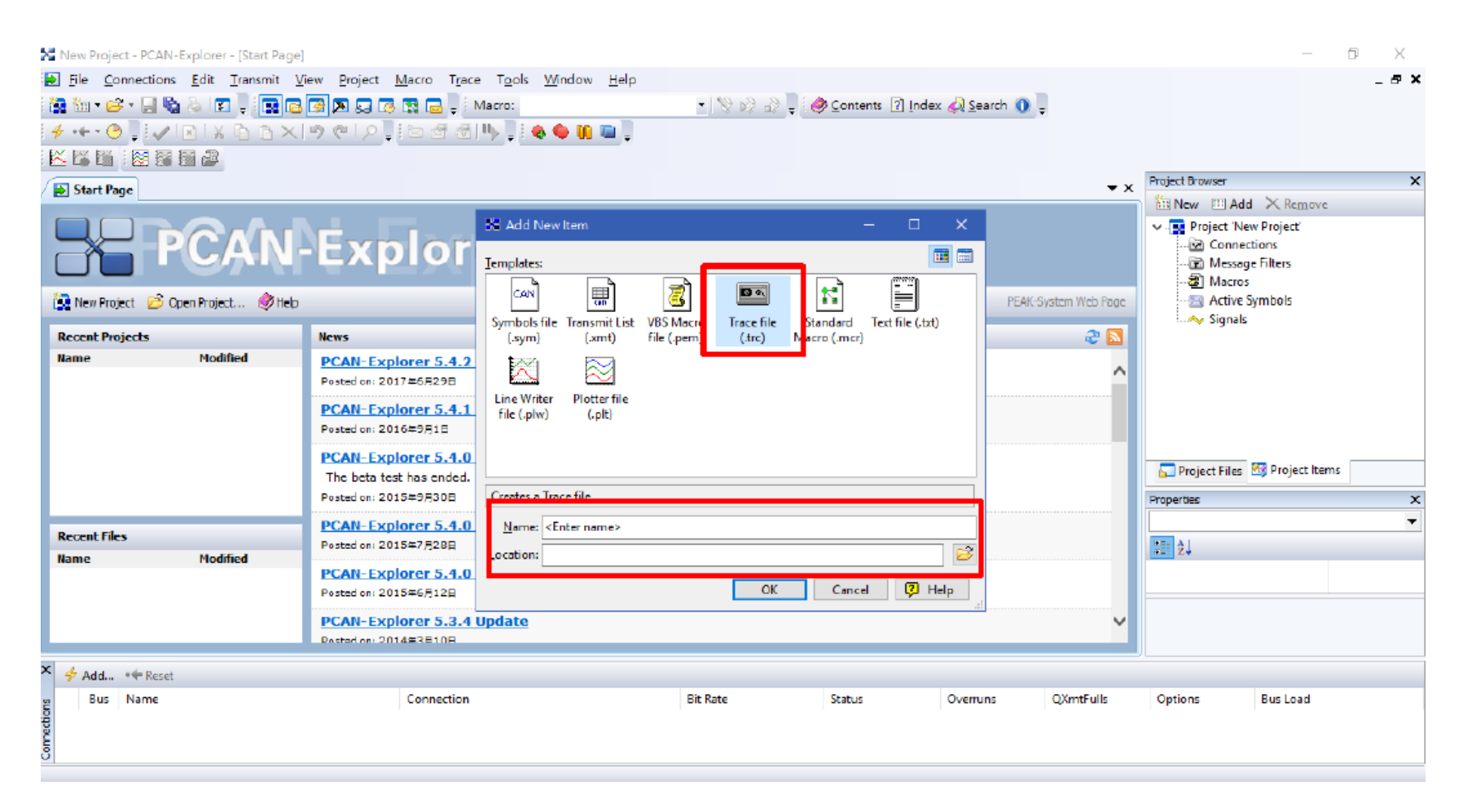

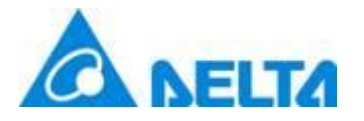

- 5. Download PCAN data
  - ④ Click "Add" and confirm available Net

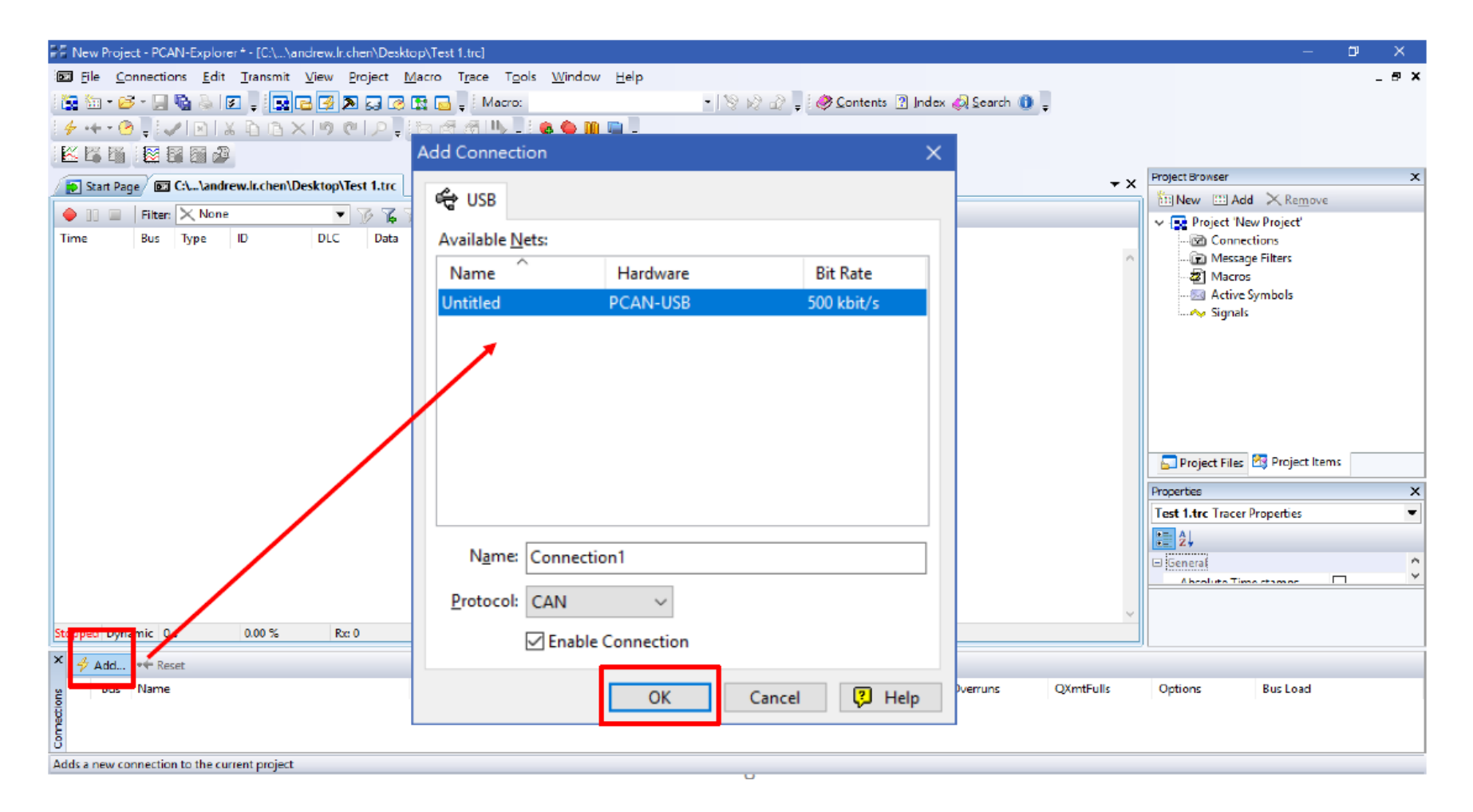

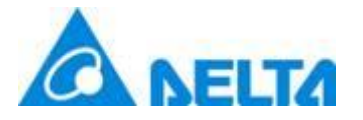

- 5. Download PCAN data
  - $\bigcirc$  Press "Start" to recording CAN trace  $\rightarrow$  Start charging

| New Project - PCAN-Explore | er * - [C:\a | ndrew.lr.chen\D           | esktop\Tes <u>t 1.</u> t | rc]                         |                    |            |                         |                      |           |                            | - 0 X      |
|----------------------------|--------------|---------------------------|--------------------------|-----------------------------|--------------------|------------|-------------------------|----------------------|-----------|----------------------------|------------|
| Eile Connections Edit      | Iransmit     | View Project              | Macro T <u>r</u> a       | ace T <u>o</u> ols <u>W</u> | índow <u>H</u> elp |            |                         |                      |           |                            | _ & ×      |
| i 🔝 🛅 • 🧭 • 🗐 👒 🚳 🛯        |              | e 🕑 🔊 🖂                   | o 🖪 🖬 🖉                  | Macro:                      |                    | - 19       | 🖉 🚽 📘 🥔 <u>C</u> ontent | s 🗿 Index 📣 Search 🕕 |           |                            |            |
| 4 + 0 . R                  | ( 6 6 )      | <<br>■<br>■<br>■<br>=<br> |                          | a 👞 🗆 a 🐽 🤇                 | e m 👜 🗌            |            | • - • •                 |                      |           |                            |            |
|                            | •            |                           | • · · · · · ·            |                             |                    |            |                         |                      |           |                            |            |
|                            |              |                           |                          |                             |                    |            |                         |                      |           | Project Browser            | ×          |
| Star Page / 🖭 C:\\andro    | ew.lr.chen\L | Desktop\Test 1.t          | rc                       |                             |                    |            |                         |                      | ¥ x       | 📶 New 🖽 Add 🗙 Rem          | ove        |
| 😑 💷 🚽 🛛 Filter: 🗙 None     |              | 🔻 🐨 T                     | 6 🌮 👘                    |                             |                    |            |                         |                      |           | V . Project 'New Project'  |            |
| Bus Type                   | īD           | DLC Da                    | ta                       |                             |                    |            |                         |                      | ~         | Connections                | ltems      |
|                            |              |                           |                          |                             |                    |            |                         |                      |           | Properties                 | ×          |
|                            |              |                           |                          |                             |                    |            |                         |                      |           | Connection1 Connection Pro | perties 💌  |
|                            |              |                           |                          |                             |                    |            |                         |                      |           | 2                          |            |
|                            |              |                           |                          |                             |                    |            |                         |                      |           |                            | 0          |
|                            |              |                           |                          |                             |                    |            |                         |                      |           | Dit Data                   | 500 kbit/s |
|                            | 0.00.01      | 2                         | 7.4                      |                             | 5 0                |            |                         |                      | ~         |                            |            |
| Stopped Dynamic 0 s        | 0.00 %       | Rx: 0                     | Tx: 0                    | Warn: 0                     | Errors: 0          |            |                         |                      |           |                            |            |
| × 👍 Add ↔ Reset            |              |                           |                          |                             |                    |            |                         |                      |           |                            |            |
| g Bus Name                 |              |                           | Connectio                | n                           |                    | Bit Rate   | Status                  | Overruns             | QXmtFulls | Options Bus Load           | 1          |
| g 🗹 1 🐨 Connection1        |              |                           | 👻 Untitled               | l@pcan_usb                  |                    | 500 kbit/s |                         | 0                    | 0         |                            |            |
| Conr                       |              |                           |                          |                             |                    |            | 9                       |                      |           |                            |            |
| Start                      |              |                           |                          |                             |                    |            |                         |                      |           |                            |            |
| Dalla Canedanial           |              |                           |                          |                             |                    |            |                         |                      |           |                            |            |

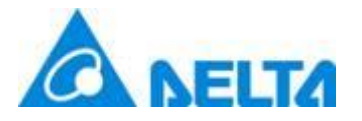

- 5. Download PCAN data
  - ⑥ Stop charging→Press "Stop" to stop recording CAN package→Save file

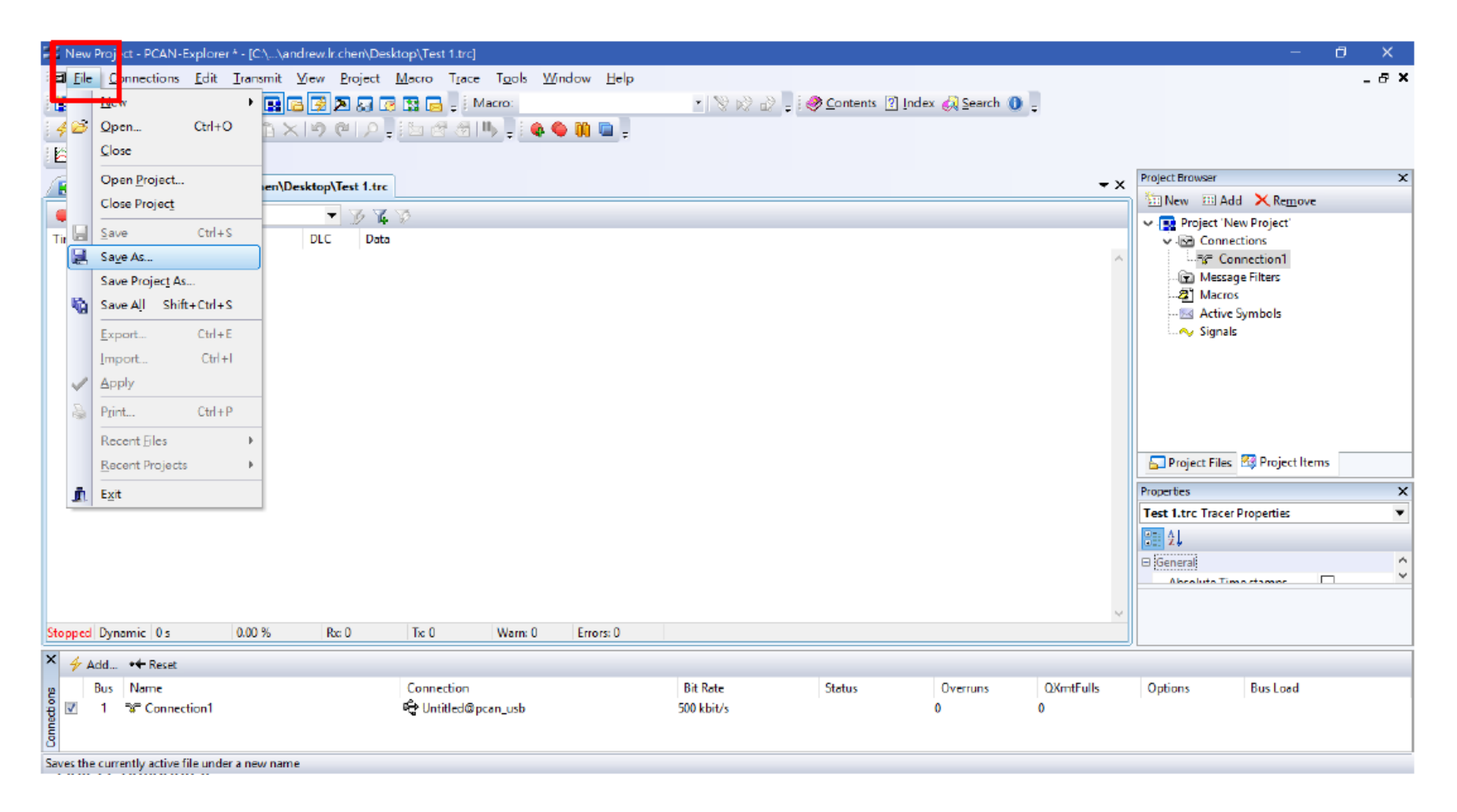

## Smarter. Greener. Together.

To learn more about Delta, please visit www.deltaww.com.

C NELTA